## 8 Отпуска больничные, командировки, компенсации

Чтобы сконвертировать отпуска, больничные, компенсация и командировки, выполните следующие действия.

1. Проведите подготовительную работу. См. описание выше.

2. Запустите конвертор conv1year.exe. Откроется окно «Конвертация данных».

3. Укажите в поле «БД для заполнения» путь подключение к базе «Талисман– SQL».

4. Нажмите кнопку 🕑 – «Соединиться». Откроется диалоговое окно (рис. 8-1).

|                    | Database Login 🛛 🗙 |
|--------------------|--------------------|
| Database:          | тестовая локально  |
| <u>U</u> ser Name: | DBADMIN            |
| Password:          | *****              |
|                    | <u>Q</u> K Cancel  |
|                    |                    |

рис. 8-1

- 5. Введите пароль для DBADMIN и нажмите кнопку «ОК».
- 6. Выберите в поле «Учреждение для конвертации» организацию.
- 7. Укажите период конвертации в детальной части «Зарплата».
- 8. Перейдите в детальную часть «ОБК» (рис. 8-2).

| Зарплата   Настройка соответствий начислений   Расчётные счета   Отработанное время ОБК |       |
|-----------------------------------------------------------------------------------------|-------|
|                                                                                         |       |
| Отпуска Больничные Компенсация Командировки                                             |       |
|                                                                                         | Выход |

рис. 8-2

9. Чтобы сконвертировать отпуска, нажмите кнопку «Отпуска». В Талисмане 2.0 к отпускам относятся следующие коды приказов.

110 – Дополнительные выходные дни (или отпуск по уходу за ребёнком-инвалидом)

111 – Трудовой отпуск

112 – Учебный отпуск

113 – Отпуск по уходу за ребёнком

- 114 Дополнительный отпуск
- 115 Отпуск без содержания
- 125 Компенсация при увольнении
- 130 Отзыв из отпуска

10. Чтобы сконвертировать больничные, нажмите кнопку «Больничные». В Талисмане 2.0 к больничным относятся следующие коды приказов.

116 – Больничный (стационар)

117,118,119 – Больничный по уходу за больным членом семьи

120 – Декретный больничный

121 – Производственная травма

122 – Травма в быту

123 – Травма по пути на работу

11. Чтобы сконвертировать командировки, нажмите кнопку «Командировки». В Талисмане 2.0 к командировкам относятся следующие коды приказов.

131 Расчёт по среднему.

12. После окончания конвертации программа выдаст сообщение о завершении работы.